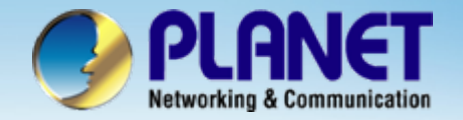

# 802.11 b/g Smart Wi-Fi Phone

## VIP – 191 / WNRT-610 AP Router Install Procedure

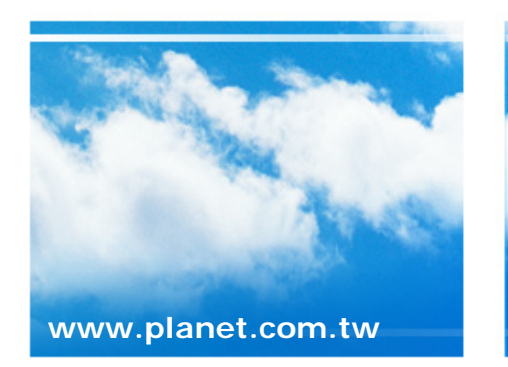

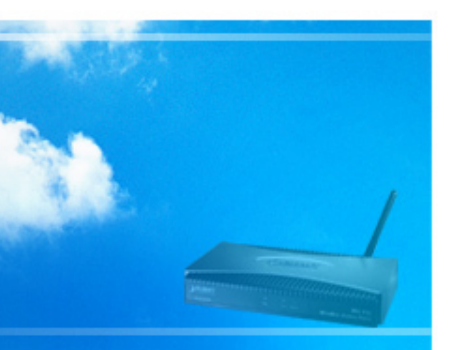

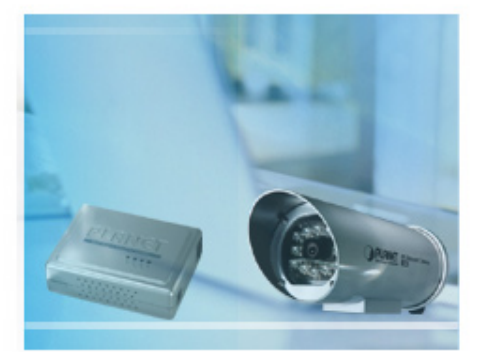

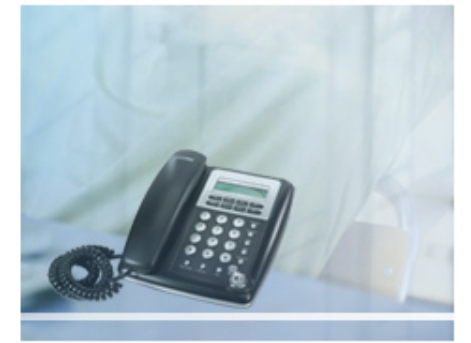

- First of all, modified the WAN interface type for users of LAN side be able to access interface.
- The follow-up parameters please according to your reality network modifications.

| Setup Wizard - Internet Access                                                                                   |      |  |  |  |
|----------------------------------------------------------------------------------------------------|------|--|--|--|
| Check the data provided by your ISP.                                                                             |      |  |  |  |
| Connection Method                                                                                                |      |  |  |  |
| If your ISP requires a User Name and Password for Internet Access, select "Login". Otherwise, select "No Login". |      |  |  |  |
| O Login: PPP₀E ✓                                                                                                 |      |  |  |  |
| <ul> <li>No Login: Fixed IP address</li> <li>Dynamic IP address</li> <li>Fixed IP address</li> </ul>             |      |  |  |  |
|                                                                                                    |      |  |  |  |
| < Back Next > Cancel                                                                                             | Help |  |  |  |

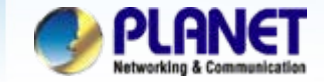

• For this case, we're use static IP and according as information of ISP provider to fill in the field with suitable parameters.

| Setup Wizard - Fixed IP                                              |                                                                                                    |
|----------------------------------------------------------------------|----------------------------------------------------------------------------------------------------|
| Check the data supplied b                                            | y your ISP.                                                                                                    |
| IP address:<br>IP Subnet Mask:<br>Gateway IP Address:<br>DNS Server: | 210       .66       .155       .92         255       .255       .255       .0         210       .66       .155       .94         168       .95       .192       1 |
| DNG Gerrei.                                                          |                                                                                                    |
|                                                                      |                                                                                                    |
|                                                                      | <pre>&lt; Back Next &gt; Cancel</pre>                                                                                                    |

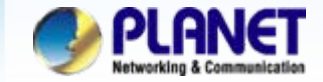

• Completed WAN configured, click the Finish button it should be rebooting automatically.

| Setup Wizard                     |                     |
|----------------------------------|---------------------|
| Data input completed.            |                     |
| Click "Finish" to save all data. |                     |
|                                  | < Back Finish Close |

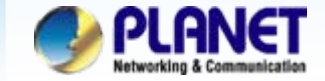

• Logon the web manage and click Wireless menu to complete parameters modifications.

| Vireless              |                               |                    |             |                           |
|-----------------------|-------------------------------|--------------------|-------------|---------------------------|
| Identification        | Region:                       | Europe             | ~           |                           |
|                       | Station Name:                 | WNRT-610           |             |                           |
|                       | SSID (Service Set Identifier) | PLANET             |             |                           |
| Options               | 802.11 Mode:                  | 11b + g +n 💌       |             |                           |
|                       | Channel NO.                   | 03 🔽               |             | SSID : PLANET             |
|                       | 🗹 Broadcast SSID              |                    |             | Channel NO. : 03          |
| Wireless Security     | Current Setting:              | WEP                |             | Wireless Security : WEP   |
|                       |                               |                    | Configure   | Click Save button to take |
| MAC Filter            | MAC access Control:           |                    |             | effective after confirmed |
|                       | 💿 Disabled                    |                    |             | whole parameters          |
|                       | O Allow                       |                    |             | whole parameters.         |
|                       | 🔘 Deny                        |                    | Set Station |                           |
| oraft 802.11n Setting | Bandwidth:                    | 20 MHz/40 MHz Auto |             |                           |
|                       | Protected Mode                | on 🔽               |             |                           |
|                       | 802.11e QoS                   | on 🔽               |             |                           |
|                       |                               | Save Ca            | ncel Help   |                           |

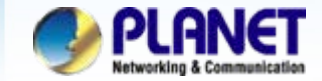

• In Wireless Security parts, please enable the WEP encryption.

| Wireless Security                            |
|----------------------------------------------|
| Security System WEP                          |
| WEP Data Encryption: 64 bit (10 Hex chars) 🔽 |
| Key 1: 💿 1234567890                          |
| Key 2: 🔘                                     |
| Кеу 3: 🔘                                     |
| Key 4: O                                     |
| Passphrase: Generate Keys                    |
|                                              |
|                                              |
| Save Cancel Help Close                       |
|                                              |
| ecurity System : WEP                         |
| /EP Data Encryption : 64 bit (10 Hex Chars)  |
| ey 1 : 1234567890                            |
|                                              |
|                                              |

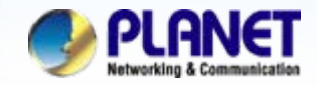

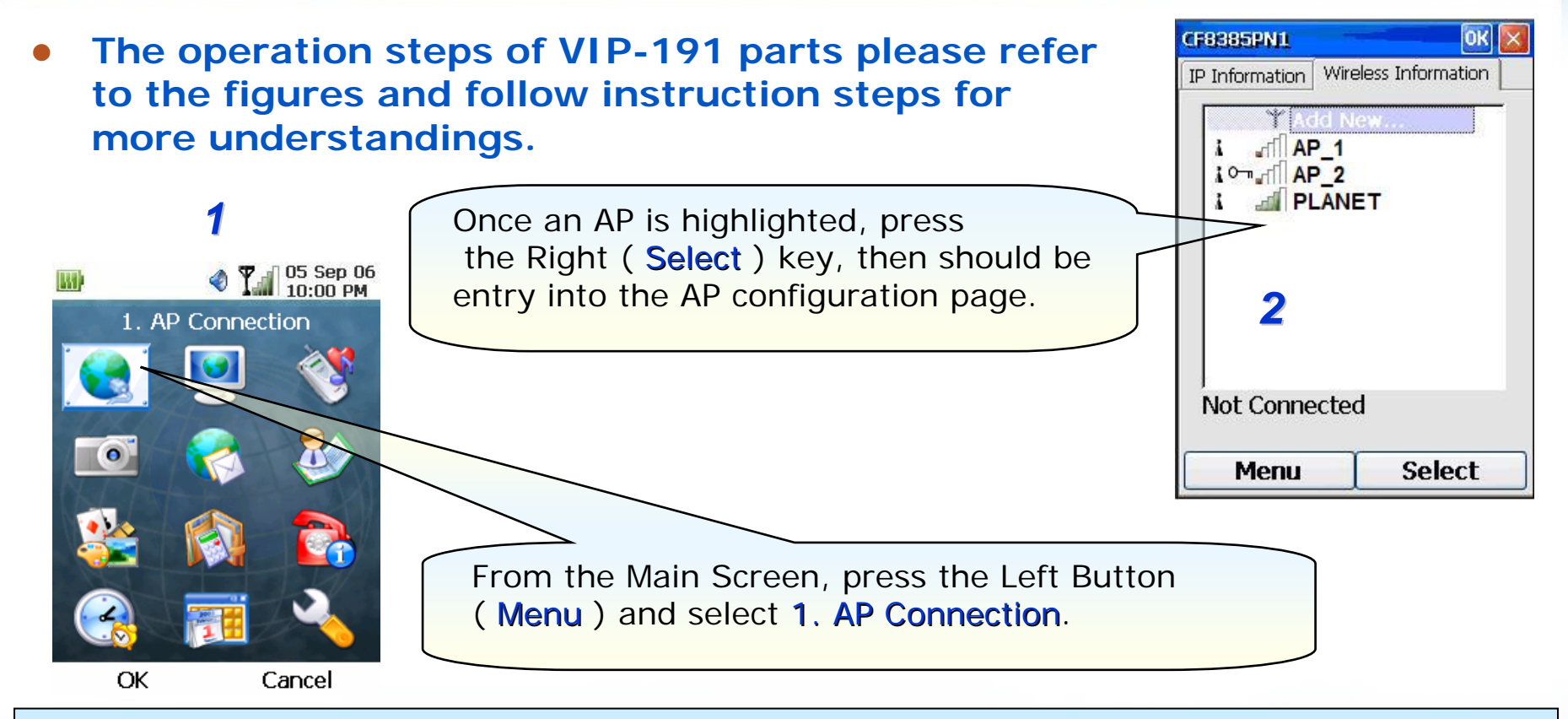

### Note:

1) Please be reminded: if the VIP-191 is located behind Firewall device, please be sure to check if the Firewall device supports SIP application, please perform the necessary configurations on the device to enable the SIP traffic.

2) A SIP server is usually located at another network. In other words, if there is a router between the phone and the SIP server, you need to enable the **uPnP** feature in the router.

www.planet.com.tw

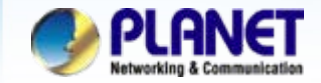

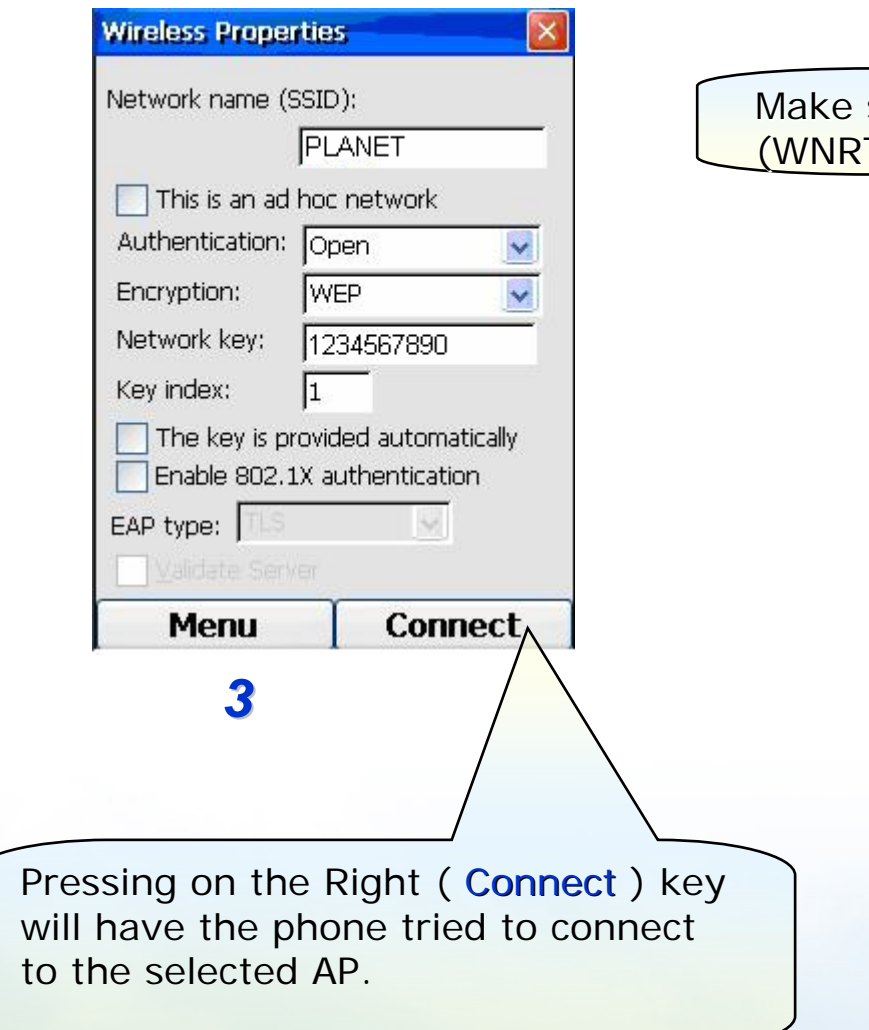

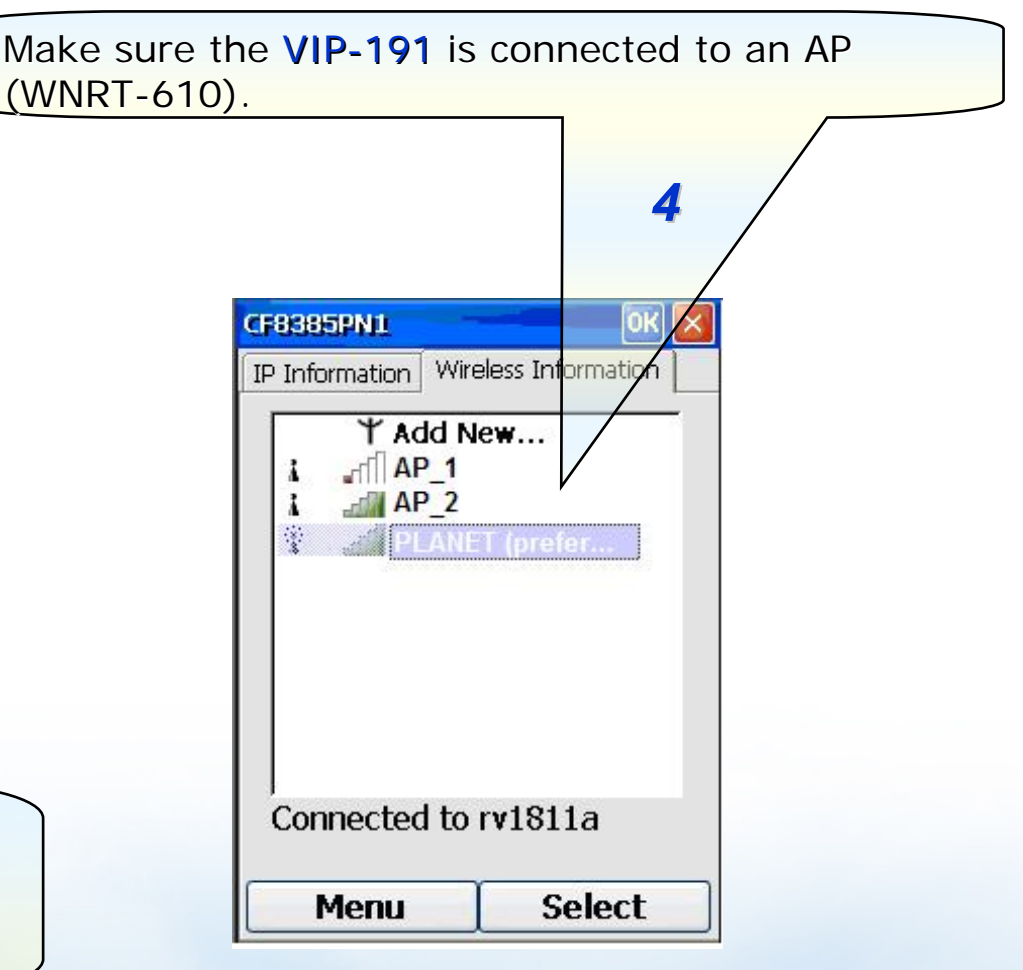

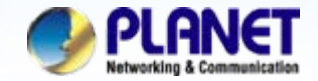

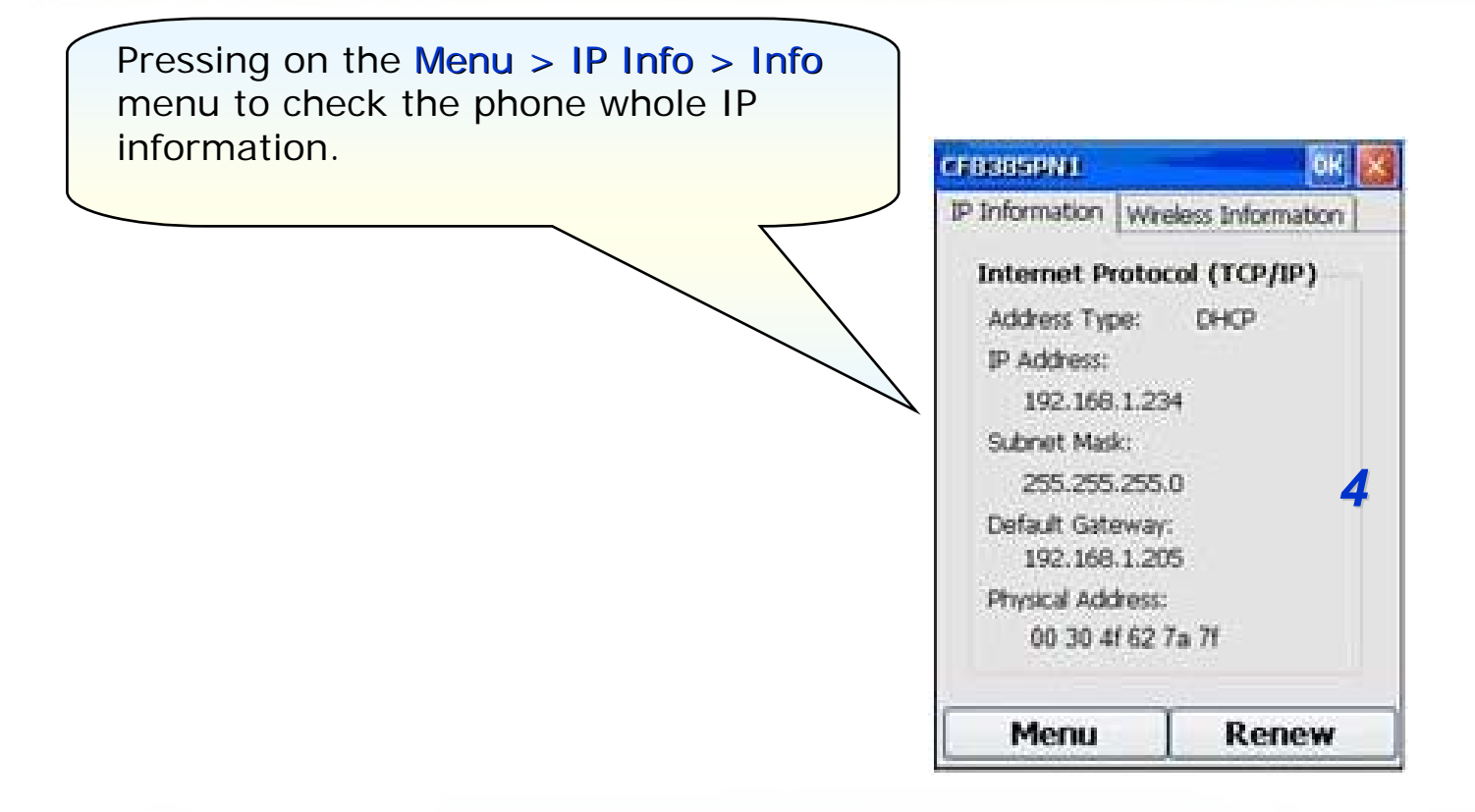

### NOTE :

If you would need to input the IP address manually (use static IP), please to **Menu > Settings > Menu > Name Server** page input IP address of DNS server of your ISP provider for your access internet properly.

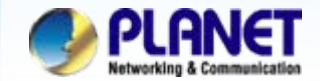

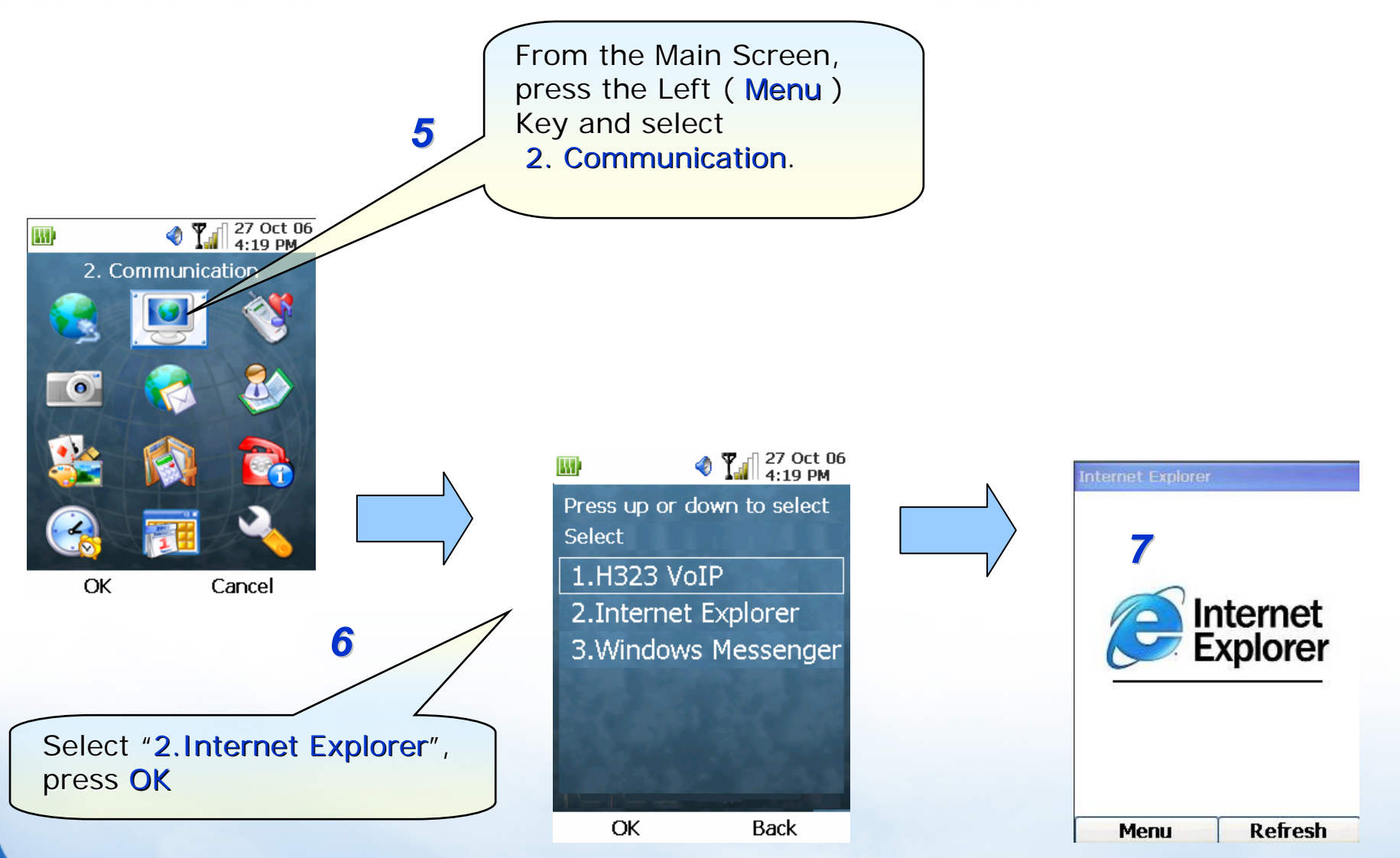

www.planet.com.tw

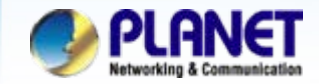

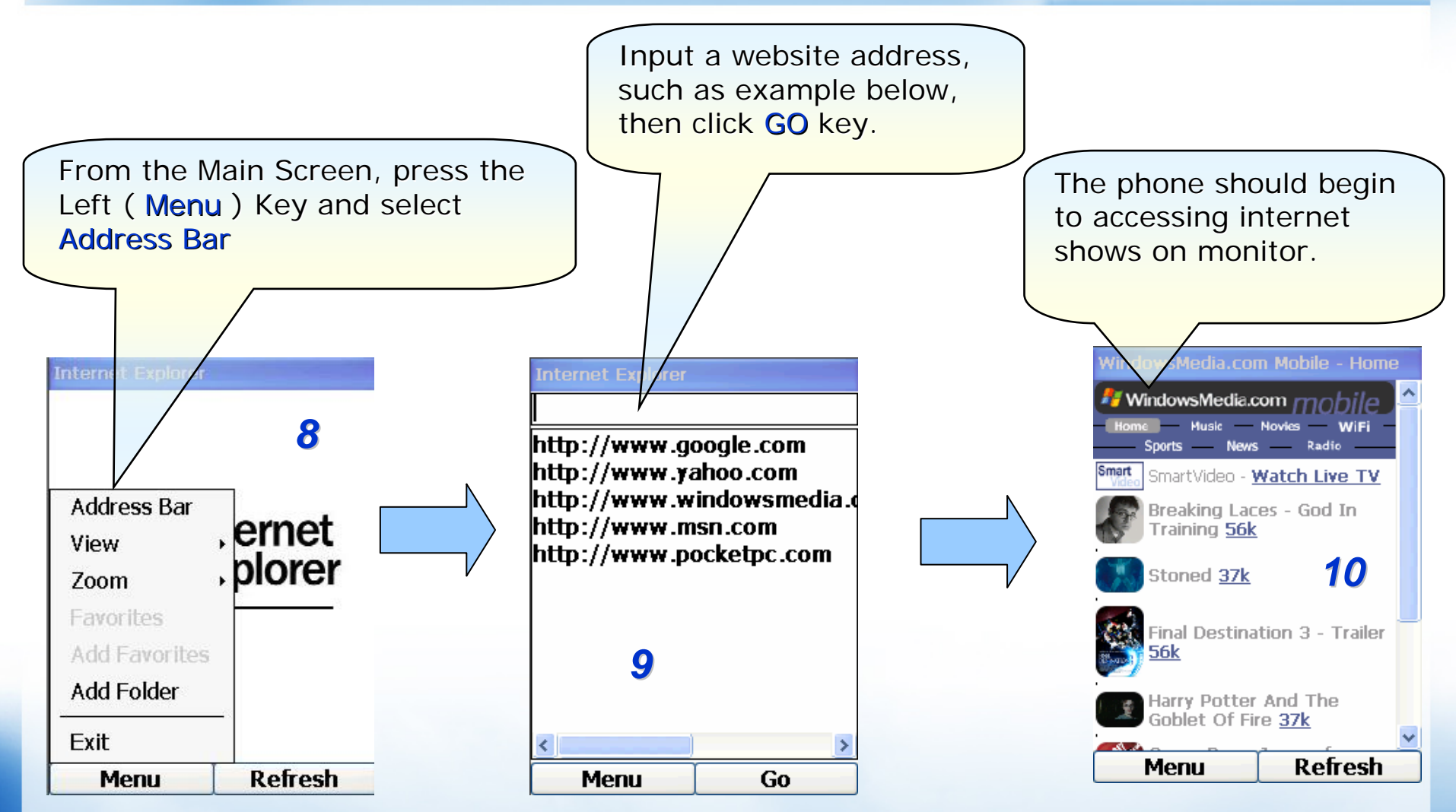

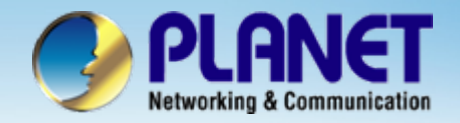

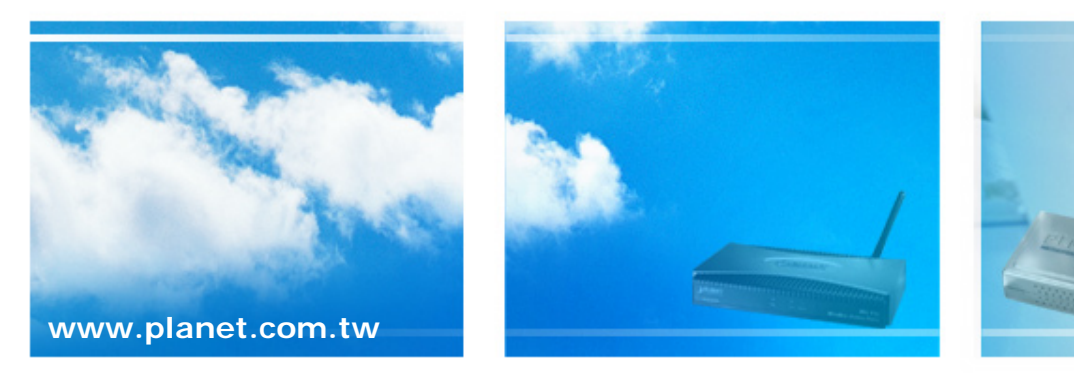

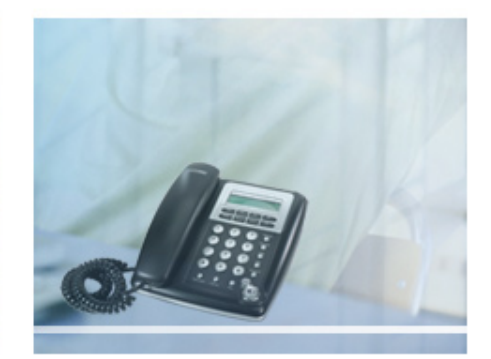